#### **FCC Statement:**

This device complies with Part 15 of the FCC Rules. Operation is subject to the following two conditions:

- (1) This device may not cause harmful interference.
- (2) This device must accept any interference received, including interference that may cause undesired operation.

#### **CE Marking Warning**

This is a Class A product. In a domestic environment this product may cause radio interference in which case the user may be required to take adequate measures.

#### Revision

PLANET Internet Gateway User's Manual for model:

#### IG-100 version 1.0

Copyright ©1998. All Rights Reserved.

Document Version: 1.1

Part No. EM-IG100V1

All trademarks and trade names are the properties of their respective owners.

# TABLE OF CONTENTS

| Internet Gateway Features2Package Contents4IG-1005LED Status Table6DIP Switches Table6CHAPTER 2 INSTALLATION9Requirements9Procedure9CHAPTER 3 CONFIGURATION11Internet Gateway Configuration11Configuration Program12CHAPTER 4 INTERNET ACCESS15Overview15Port Configuration16PC Configuration20DHCP Server Configuration23Operation - Internet Access23Accessing AOL23CHAPTER 5 ADVANCED PORT SETTINGS25Overview25Advanced Port Screen26Port Settings27Modem/ISDN Settings27Script File28CompuServe Script30CHAPTER 6 DEVICE SETTINGS33Overview33Device Password34LAN Settings34 | CHAPTER 1 INTRODUCTION           | 1  |
|----------------------------------------------------------------------------------------------------|----------------------------------|----|
| Package Contents4IG-1005LED Status Table6DIP Switches Table6CHAPTER 2 INSTALLATION9Requirements9Procedure9CHAPTER 3 CONFIGURATION11Internet Gateway Configuration11Chapter 4 INTERNET ACCESS15Overview15Port Configuration16PC Configuration20DHCP Server Configuration23Operation - Internet Access23Accessing AOL23CHAPTER 5 ADVANCED PORT SETTINGS25Advanced Port Screen26Port Settings27Modem/ISDN Settings27Script File28CompuServe Script30CHAPTER 6 DEVICE SETTINGS33Overview33Device Password34LAN Settings34                                                            | Internet Gateway Features        | 2  |
| IG-1005LED Status Table6DIP Switches Table6CHAPTER 2 INSTALLATION9Requirements9Procedure9CHAPTER 3 CONFIGURATION11Internet Gateway Configuration11Chapter 4 INTERNET ACCESS15Overview15Port Configuration16PC Configuration20DHCP Server Configuration23Operation - Internet Access23Accessing AOL23CHAPTER 5 ADVANCED PORT SETTINGS25Advanced Port Screen26Port Settings27Modem/ISDN Settings27Script File28CompuServe Script30CHAPTER 6 DEVICE SETTINGS33Overview33Device Password34LAN Settings34                                                                             | Package Contents                 | 4  |
| LED Status Table                                                                                                    | IG-100                           | 5  |
| DIP Switches Table6CHAPTER 2 INSTALLATION9Requirements9Procedure9CHAPTER 3 CONFIGURATION11Internet Gateway Configuration11Configuration Program12CHAPTER 4 INTERNET ACCESS15Overview15Port Configuration16PC Configuration20DHCP Server Configuration23Operation - Internet Access23Accessing AOL23CHAPTER 5 ADVANCED PORT SETTINGS25Advanced Port Screen26Port Settings27Modem/ISDN Settings27Script File28CompuServe Script30CHAPTER 6 DEVICE SETTINGS33Overview33Device Password34LAN Settings34                                                                              | LED Status Table                 | 6  |
| CHAPTER 2 INSTALLATION9Requirements9Procedure9CHAPTER 3 CONFIGURATION11Internet Gateway Configuration11Configuration Program12CHAPTER 4 INTERNET ACCESS15Overview15Port Configuration16PC Configuration20DHCP Server Configuration21CHAPTER 5 ADVANCED PORT SETTINGS23CHAPTER 5 ADVANCED PORT SETTINGS25Advanced Port Screen26Port Settings27Modem/ISDN Settings27Script File28CompuServe Script30CHAPTER 6 DEVICE SETTINGS33Overview33Device Password34LAN Settings34                                                                                                    | DIP Switches Table               | 6  |
| Requirements9Procedure9CHAPTER 3 CONFIGURATION11Internet Gateway Configuration11Configuration Program12CHAPTER 4 INTERNET ACCESS15Overview15Port Configuration16PC Configuration20DHCP Server Configuration23Operation - Internet Access23Accessing AOL23CHAPTER 5 ADVANCED PORT SETTINGS25Overview25Advanced Port Screen26Port Settings27Modem/ISDN Settings27Script File28CompuServe Script30CHAPTER 6 DEVICE SETTINGS33Overview33Device Password34LAN Settings34                                                                                                    | CHAPTER 2 INSTALLATION           | 9  |
| Procedure9CHAPTER 3 CONFIGURATION11Internet Gateway Configuration11Configuration Program12CHAPTER 4 INTERNET ACCESS15Overview15Port Configuration16PC Configuration20DHCP Server Configuration22Router Configuration23Operation - Internet Access23Accessing AOL23CHAPTER 5 ADVANCED PORT SETTINGS25Overview25Advanced Port Screen26Port Settings27Modem/ISDN Settings27Script File28CompuServe Script30CHAPTER 6 DEVICE SETTINGS33Overview33Device Password34LAN Settings34                                                                                                    | Requirements                     | 9  |
| CHAPTER 3 CONFIGURATION11Internet Gateway Configuration11Configuration Program12CHAPTER 4 INTERNET ACCESS15Overview15Port Configuration16PC Configuration20DHCP Server Configuration22Router Configuration23Operation - Internet Access23Accessing AOL23CHAPTER 5 ADVANCED PORT SETTINGS25Overview25Advanced Port Screen26Port Settings27Modem/ISDN Settings27Script File28CompuServe Script30CHAPTER 6 DEVICE SETTINGS33Overview33Device Password34LAN Settings34                                                                                                    | Procedure                        | 9  |
| Internet Gateway Configuration11Configuration Program12CHAPTER 4 INTERNET ACCESS15Overview15Port Configuration16PC Configuration20DHCP Server Configuration22Router Configuration23Operation - Internet Access23Accessing AOL23CHAPTER 5 ADVANCED PORT SETTINGS25Overview25Advanced Port Screen26Port Settings27Modem/ISDN Settings27Script File28CompuServe Script30CHAPTER 6 DEVICE SETTINGS33Overview33Device Password34LAN Settings34                                                                                                    | CHAPTER 3 CONFIGURATION          |    |
| Configuration Program12CHAPTER 4 INTERNET ACCESS15Overview15Port Configuration16PC Configuration20DHCP Server Configuration22Router Configuration23Operation - Internet Access23Accessing AOL23CHAPTER 5 ADVANCED PORT SETTINGS25Overview25Advanced Port Screen26Port Settings27Modem/ISDN Settings27Script File28CompuServe Script30CHAPTER 6 DEVICE SETTINGS33Overview33Device Password34LAN Settings34                                                                                                    | Internet Gateway Configuration   | 11 |
| CHAPTER 4 INTERNET ACCESS15Overview15Port Configuration16PC Configuration20DHCP Server Configuration22Router Configuration23Operation - Internet Access23Accessing AOL23CHAPTER 5 ADVANCED PORT SETTINGS25Overview25Advanced Port Screen26Port Settings27Modem/ISDN Settings27Script File28CompuServe Script30CHAPTER 6 DEVICE SETTINGS33Overview33Device Password34LAN Settings34                                                                                                    | Configuration Program            | 12 |
| Overview15Port Configuration16PC Configuration20DHCP Server Configuration22Router Configuration23Operation - Internet Access23Accessing AOL23CHAPTER 5 ADVANCED PORT SETTINGS25Overview25Advanced Port Screen26Port Settings27Modem/ISDN Settings27Script File28CompuServe Script30CHAPTER 6 DEVICE SETTINGS33Overview33Device Password34LAN Settings34                                                                                                    | CHAPTER 4 INTERNET ACCESS        | 15 |
| Port Configuration16PC Configuration20DHCP Server Configuration22Router Configuration23Operation - Internet Access23Accessing AOL23CHAPTER 5 ADVANCED PORT SETTINGS25Overview25Advanced Port Screen26Port Settings27Modem/ISDN Settings27Script File28CompuServe Script30CHAPTER 6 DEVICE SETTINGS33Overview33Device Password34LAN Settings34                                                                                                    | Overview                         | 15 |
| PC Configuration20DHCP Server Configuration22Router Configuration23Operation - Internet Access23Accessing AOL23CHAPTER 5 ADVANCED PORT SETTINGS25Overview25Advanced Port Screen26Port Settings27Modem/ISDN Settings27Script File28CompuServe Script30CHAPTER 6 DEVICE SETTINGS33Overview33Device Password34LAN Settings34                                                                                                    | Port Configuration               |    |
| DHCP Server Configuration22Router Configuration23Operation - Internet Access23Accessing AOL23CHAPTER 5 ADVANCED PORT SETTINGS25Overview25Advanced Port Screen26Port Settings27Modem/ISDN Settings27Script File28CompuServe Script30CHAPTER 6 DEVICE SETTINGS33Overview33Device Password34LAN Settings34                                                                                                    | PC Configuration                 |    |
| Router Configuration23Operation - Internet Access23Accessing AOL23CHAPTER 5 ADVANCED PORT SETTINGS25Overview25Advanced Port Screen26Port Settings27Modem/ISDN Settings27Script File28CompuServe Script30CHAPTER 6 DEVICE SETTINGS33Overview33Device Password34LAN Settings34                                                                                                    | DHCP Server Configuration        |    |
| Operation - Internet Access23Accessing AOL23CHAPTER 5 ADVANCED PORT SETTINGS25Overview25Advanced Port Screen26Port Settings27Modem/ISDN Settings27Script File28CompuServe Script30CHAPTER 6 DEVICE SETTINGS33Overview33Device Password34LAN Settings34                                                                                                    | Router Configuration             |    |
| Accessing AOL23CHAPTER 5 ADVANCED PORT SETTINGS25Overview25Advanced Port Screen26Port Settings27Modem/ISDN Settings27Script File28CompuServe Script30CHAPTER 6 DEVICE SETTINGS33Overview33Device Password34LAN Settings34                                                                                                    | Operation - Internet Access      |    |
| CHAPTER 5 ADVANCED PORT SETTINGS25Overview25Advanced Port Screen26Port Settings27Modem/ISDN Settings27Script File28CompuServe Script30CHAPTER 6 DEVICE SETTINGS33Overview33Device Password34LAN Settings34                                                                                                    | Accessing AOL                    |    |
| Overview25Advanced Port Screen26Port Settings27Modem/ISDN Settings27Script File28CompuServe Script30CHAPTER 6 DEVICE SETTINGS33Overview33Device Password34LAN Settings34                                                                                                    | CHAPTER 5 ADVANCED PORT SETTINGS |    |
| Advanced Port Screen26Port Settings27Modem/ISDN Settings27Script File28CompuServe Script30CHAPTER 6 DEVICE SETTINGS33Overview33Device Password34LAN Settings34                                                                                                    | Overview                         |    |
| Port Settings                                                                                                    | Advanced Port Screen             |    |
| Modem/ISDN Settings                                                                                                    | Port Settings                    |    |
| Script File                                                                                                    | Modem/ISDN Settings              |    |
| CompuServe Script                                                                                                    | Script File                      |    |
| CHAPTER 6 DEVICE SETTINGS                                                                                                    | CompuServe Script                |    |
| Overview33Device Password34LAN Settings34                                                                                                    | CHAPTER 6 DEVICE SETTINGS        |    |
| Device Password                                                                                                    | Overview                         |    |
| LAN Settings34                                                                                                    | Device Password                  |    |
|                                                                                                    | LAN Settings                     |    |

| DHCP Server                        |    |
|------------------------------------|----|
| CHAPTER 7 ACCESS CONTROL           |    |
| Overview                           |    |
| Access Control Screen              |    |
| Workstation Data                   | 42 |
| CHAPTER 8 E-MAIL                   | 43 |
| Overview                           | 43 |
| Account Information                | 44 |
| User Information                   | 45 |
| DNS Address                        | 47 |
| E-Mail Program Configuration       | 48 |
| Sharing E-Mail Example             | 49 |
| Management of Shared E-Mail        | 51 |
| CHAPTER 9 STATUS & MONITORING      | 53 |
| Overview                           | 53 |
| Status Screen                      | 53 |
| Port Status/Test Screen            | 57 |
| APPENDIX A TROUBLESHOOTING         | 63 |
| Overview                           | 63 |
| Problems                           | 63 |
| APPENDIX B AT COMMANDS             | 67 |
| Required Settings                  | 67 |
| Finding the current Initial String | 68 |
| AT Commands                        | 70 |
| APPENDIX C SPECIFICATIONS          | 75 |
| IG-100                             | 75 |
|                                    |    |

# Chapter 1 Introduction

# 1

This Chapter provides an overview of the Internet Gateway's features and capabilities.

Gongratulations on the purchase of your new Internet Gateway. The Internet Gateway will allow multiple SOHO (Small Office Home Office) users to share an Internet user account. It provides a low-cost method of giving LAN users access to the vast resources available on the Internet.

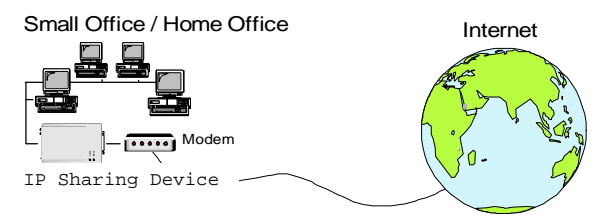

Figure 1: Office to Internet

Once the Internet Gateway is installed and configured, the Internet is just a click away. You can seamlessly connect to the Internet as if you had a permanent connection. The Internet Gateway is able to use your modem to connect to your ISP (Internet Service Provider) and provide the required log-in information.

### **Internet Gateway Features**

The Internet Gateway incorporates many advanced features, carefully designed to provided sophisticated functions while being easy to use.

#### LAN Features

- *Hassle-free LAN Installation*. An auto-sensing LAN connection eliminates the need for configuration during installation in a 10Base2 or 10BaseT network.
- DHCP Server Support. Dynamic Host Configuration Protocol provides a dynamic IP address to PCs and other devices upon request. The Internet Gateway can act as a DHCP Server.
- *Multi Segment LAN Support.* If you have a Router, PCs on other LAN segments can use the Internet Gateway to access the Internet.

#### **Internet Access Features**

- Shared Internet Accounts. All users on the LAN can share Internet Accounts. You need only 1 account for each modem, not 1 account for each user.
- **Dial-On-Demand & Auto-Disconnect.** A connection is established to the Internet as required, and automatically disconnected when no longer needed. This reduces on-line charges to the minimum possible level.
- **PPP Authentication.** This is used to validate the log-on to your Internet Service Provider.

#### **Configuration & Management**

- *Easy Setup*. Use your WEB browser from anywhere on the LAN for configuration.
- *Remote Management.* The Internet Gateway can be managed from a workstation anywhere on the LAN, using a WEB browser.
- *Remote Monitoring.* The modem and Internet connection can be monitored from any workstation on the LAN.

#### **Advanced Functions**

- *E-Mail Gateway*. The Internet Gateway can act as a Gateway for incoming E-Mail, allowing LAN users to share E-Mail accounts. Up to 4 accounts and 50 users are supported.
- Access Control Features. The LAN Administrator can limit Internet Access by individual workstations.

#### **Security Features**

- *Configuration Data*. Optional password protection is provided to prevent unauthorized users from modifying the configuration.
- Access Control Features. The LAN Administrator can limit Internet Access by individual workstations.
- *Firewall Protection*. All incoming data packets are monitored and all incoming server requests are filtered, thus protecting your network from malicious attacks from external sources.

#### **Firewall Protection**

The firewall protection provided by the Internet Gateway is an intrinsic side effect of IP sharing. All users on the LAN share a single external IP address. From the external viewpoint, there is no network, only a single device.

For internal users, the Internet Gateway acts as a "transparent proxy server", translating the multiple internal IP addresses into a single external IP address.

For external requests, any attempt to connect to local resources are blocked. The Internet Gateway will not "reverse translate" from a global IP address to a local IP address.

This type of "natural" firewall provides an impregnable barrier against malicious attacks.

# Package Contents

The following items should be included:

- The Internet Gateway Unit
- Power Adapter
- This User's Manual / Installation Guide

If any of the above items are damaged or missing, please contact your dealer as soon as possible.

# **IG-100**

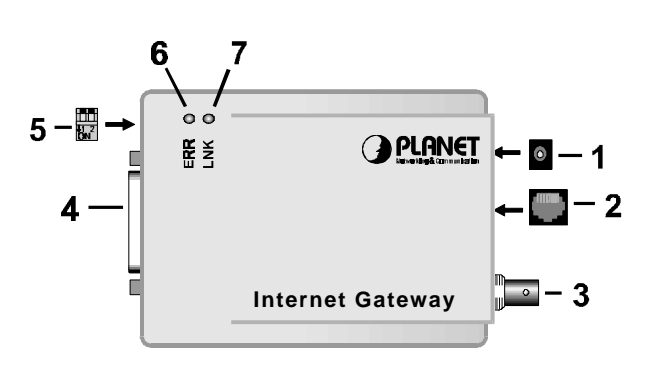

Figure 2: IG-100 1-port IP Sharing Device

|   | ltem         | Description                                                                                                    |
|---|--------------|----------------------------------------------------------------------------------------------------|
| 1 | Power port   | Insert the power adapter plug here.                                                                                     |
| 2 | 10BaseT port | Connect 10BaseT cabling here.                                                                                           |
| 3 | 10Base2 port | Connect 10Base2 cabling here.                                                                                           |
| 4 | Serial Port  | Connect the modem to this port.                                                                                         |
| 5 | DIP switches | Refer to the following <i>Dip Switches Table</i> .                                                                      |
| 6 | Error LED    | Indicates an error, but will normally<br>light up during power On. See the<br><i>LED Status Table</i> for more details. |
| 7 | Link LED     | This LED should be ON during<br>normal operation. See the following<br><i>LED Status Table</i> for more details.        |

Internet Gateway User Guide

### LED Status Table

The following table details the operation of the *Link* and *Error* LEDs.

| Link                       | Error               | Description                                                                                                    |
|----------------------------|---------------------|----------------------------------------------------------------------------------------------------|
| On                         | On                  | During power On, both LEDs<br>should light, then the Red LED<br>should go off. If both LEDs stay on,<br>there is a hardware problem. |
| On                         | Off                 | Power On Self Test OK.                                                                                                    |
| Flashing                   | Off                 | Normal Operation (Receiving Packets from LAN).                                                                                       |
| Rapid inter<br>flashing of | mittent<br>each LED | Hardware error. Contact your dealer for technical support.                                                                           |

# **DIP Switches Table**

| DIP | Switch     | n Setting      | Description                                                       |
|-----|------------|----------------|-------------------------------------------------------------------|
| Α   |            | 1=off<br>2=off | Normal Operation.                                                 |
| В   |            | 1=off<br>2=on  | Normal Operation.                                                 |
| С   | L1 2<br>ON | 1=on<br>2=off  | Restore Default IP Address and clear Password. (See next section) |
| D   |            | 1=on<br>2=on   | Normal Operation.                                                 |

# Restore Default IP Address and Clear Password

If the Internet Gateway's IP Address or password is lost, the following procedure can be used to recover from this situation.

- 1. Turn the power to the Internet Gateway OFF.
- 2. Set the DIP switches to position C.
- 3. Turn the power to the Internet Gateway ON.
- 4. Operate the DIP switches in the following sequence (you have 15 seconds to complete the sequence):
  - Set to A
  - Set to C
  - Set to A
- 5. The Internet Gateway will now reset, and the Red LED flash. The following changes will have been made. (Other configuration data is unchanged.)
  - IP Address set to its default value of 192.168.0.1
  - *Network Mask* set to 255.255.255.0
  - The password cleared (no password).
- 6. You can now connect to the Internet Gateway and make any configuration changes required.

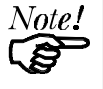

If the DIP switches are simply left at position "C", the Internet Gateway will function normally. This page was deliberately left blank

# Chapter 2 Installation

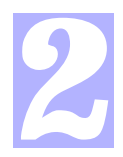

This Chapter explains how to install the Internet Gateway in your LAN.

# Requirements

- Ethernet Network employing 10BaseT or 10Base2 cable and the TCP/IP protocol.
- External modem or ISDN TA (Terminal Adapter).
- Internet Access account with a local ISP (Internet Service Provider).

# Procedure

#### 1. Choose an Installation Site

Select a place on the network to install the Internet Gateway. Remember that you need a phone jack and power outlets near your chosen location.

#### 2. Connect Network Cable

The Internet Gateway supports two types of network cables:

- Thin Ethernet (10Base2, BNC connector)
- Twisted Pair Ethernet (10BaseT, RJ-45 connector).

During power up, the unit automatically detects the type of network cable and adjusts to that environment. Simply connect the cable to the Internet Gateway in the normal manner.

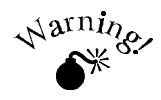

Do not connect both types of cable or change the network cable while the Internet Gateway is powered On.

## 3. Connect Modem & Phone Line

Connect the modem, using a standard serial cable, to the Internet Gateway's serial port. Connect the modem to the phone line.

# 4. Connect Power Adapter

Connect the modem's power adapter to the modem and the Internet Gateway's power adapter to the Internet Gateway. Power both devices On.

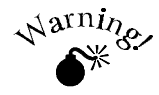

Only use the power adapter provided. Using a different one may cause hardware damage.

# 5. Check the LEDs

When the Internet Gateway is powered On, both the Error and Link LEDs should light, then the Error LED should go off. The Link and Port LEDs will flash during normal operation.

If the Error LED stays on, there is a hardware problem. For more information on the LEDs, refer to the *LED Status Table* on page 6.

# Chapter 3 Configuration

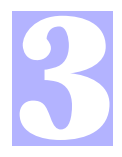

This Chapter contains an overview of the configuration process.

# Internet Gateway Configuration

The required configuration depends on which features and functions of the Internet Gateway you wish to use. Use the table below to locate detailed instructions for the required functions.

| To Do this                                                                                                    | Refer to                                |
|----------------------------------------------------------------------------------------------------|-----------------------------------------|
| Provide Internet Access to all LAN users                                                                      | Chapter 4:<br>Internet Access           |
| <ul><li>Configure for:</li><li>A non-standard modem</li><li>Proprietary log-in with your ISP</li></ul>        | Chapter 5:<br>Advanced Port<br>Settings |
| <ul><li>Change Internet Gateway defaults:</li><li>LAN settings</li><li>Use the DHCP Server function</li></ul> | Chapter 6:<br>Device<br>Settings        |
| Limit Internet Access by individual workstations                                                              | Chapter 7:<br>Access Control            |
| Allow many users to share Internet E-<br>Mail Accounts                                                        | Chapter 8:<br>E-Mail                    |

Internet Gateway User Guide

| Check the Internet Gateway's settings or operation: | Chapter 9:<br>Status & |
|-----------------------------------------------------|------------------------|
| Device status                                       | Monitoring             |
| • Port settings                                     |                        |
| • Monitor the port while in use                     |                        |

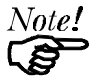

Where use of a certain feature requires that PCs or other LAN devices be configured, this is also explained in the relevant chapter.

# **Configuration Program**

The Internet Gateway contains a HTTP server. This enables you to connect to it, and configure it, using your Web Browser.

Most Browsers should work, provided they support HTML tables and forms.

#### Preparation

Before attempting to configure the Internet Gateway, please check the following:

- Since configuration uses the LAN connection, the Internet Gateway must be installed on your LAN first, and powered ON.
- If the Internet Gateway's default IP Address (192.168.0.1) is already used by another device, the other device must be turned OFF until the Internet Gateway is allocated a new IP Address during configuration.

Refer to *LAN Settings* on page 34 for details on assigning a new IP Address to the Internet Gateway.

#### **Connecting to the Internet Gateway**

To establish a connection from your PC to the Internet Gateway:

- 1. Start your WEB browser
- 2. In the *Address* box, enter "HTTP://" and the IP Address of the Internet Gateway, as in the following example:

HTTP://192.168.0.1

3. You should then see the *Home* screen. Select the desired option from the navigation bar.

#### If you can't connect

If the Internet Gateway does not respond, check the following:

- The Internet Gateway is properly installed, LAN connections are OK, and it is powered ON.
- Ensure that your PC and the Internet Gateway are on the same network segment. (If you don't have a router, this must be the case.)
- Ensure that your PC is using an IP Address within the range 192.168.0.2 to 192.168.0.254 and thus compatible with the Internet Gateway's default IP Address of 192.168.0.1. Also, check that the *Network Mask* is set to 255.255.255.0

In Windows, the IP Address and Network Mask can be checked by using *Control Panel-Network* to check the *Properties* for the TCP/IP protocol.

#### Password

If a password has been set, you will be prompted for a password with the following dialog.

| Enter Network      | Password                         | ? ×    |
|--------------------|----------------------------------|--------|
| Please entery      | your authentication information. | ОК     |
| Resource:          | NeedPassword                     | Cancel |
| <u>U</u> ser name: |                                  |        |
| <u>P</u> assword:  | kolololok                        |        |

Figure 3: Password Dialog

Leave the User Name blank, and enter the current password.

If no password has been set, you will not see this screen, and will be taken immediately to the *Home* screen.

#### **Navigation & Data Input**

Most screens contain a navigation bar on the left of the screen allows you to move about. You can also use the "Back" button on your Browser.

Remember that changing to another screen without clicking "Save" does NOT save any changes you may have made.

HTML uses "forms based input" which means you must send (submit) the form (by clicking a button) or your data will be ignored.

# Chapter 4 Internet Access

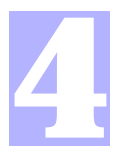

This Chapter explains how to configure the Internet Gateway and your LAN for Internet Access.

# **Overview**

To use the Internet Gateway for Internet Access, the following operations are required:

- The Internet Gateway's *Port* screen must be configured with details of the attached modem or ISDN TA, and the Internet Account to which the modem or ISDN TA will connect. Details are in this chapter.
- If you choose not to use the Internet Gateway's default IP Address, the LAN settings on the *Device* screen must be set correctly. Refer to *LAN Settings* on page 34 for details.
- PC's on the LAN may require configuration, as explained in this chapter.
- If you have an existing DHCP (Dynamic Host Configuration Protocol) Server, it may require configuration. Details are in this chapter.
- If you have a router, its address needs to be entered in the Internet Gateway. Refer to *LAN Settings* on page 34 for details.

Also, the router itself needs to be configured to use the Internet Gateway as its "Default Route" to ensure that packets are forwarded to the Internet as needed. Check your Router's documentation to see how this is done.

# **Port Configuration**

Selecting the *Port* hyperlink will take you to the *Port Configuration* screen. An example screen is shown below.

| Port Configuration                       |                     |  |  |  |
|------------------------------------------|---------------------|--|--|--|
| Advanced Port                            |                     |  |  |  |
| Internet Account Details (from I         | SP)                 |  |  |  |
| Account (User) Name                      | GUEST               |  |  |  |
| Account Password                         | ****                |  |  |  |
| Verify Password                          | ****                |  |  |  |
| IP Address provided by ISP               | 0_0_0               |  |  |  |
| DNS IP Address                           | 0_0_0               |  |  |  |
| Connect to this account by: Dial Up Line |                     |  |  |  |
| Dial-up Connection Details               |                     |  |  |  |
| Telephone 1 117                          |                     |  |  |  |
| Telephone 2 0                            | (Optional)          |  |  |  |
| Telephone 3 0                            | (Optional)          |  |  |  |
| Modem Other                              |                     |  |  |  |
| Initial String AT&F                      | "Other" Modems only |  |  |  |
| Get Defaults Sa                          | ave Cancel          |  |  |  |

**Figure 4: Port Configuration** 

#### Operations

- To enter or change data: Type in, or select, the required data. Click *Save* when finished.
- To move to Advanced Port or Port Status/Test Screen: Click the appropriate link at the top of the screen. Any changes you have made on this screen will NOT be saved.
- **To retrieve the default values:** Click the *Get Defaults* button. Note that this does NOT change the configuration; you must still use the *Save* button.

#### • To have any Data entered ignored: Click the *Cancel* button. Changes since the last *Save* will

be ignored. The previous data will reappear on screen.

#### Internet Connection Data

The following data is available from your ISP (Internet Service Provider).

| Account (User) Name           | Enter the account name provided<br>by your ISP. This name will be<br>used to log in to the ISP's server.                                                                                                    |
|-------------------------------|----------------------------------------------------------------------------------------------------|
| Account Password              | Enter the current password for the above account.                                                                                                    |
| Verify Password               | Re-enter the password to ensure it is correct.                                                                                                    |
| IP Address<br>provided by ISP | Enter the IP address assigned to<br>you by your ISP. If the ISP issues<br>dynamic IP addresses, leave this<br>field as 0.0.0.0. (With dynamic IP<br>addresses, a valid address is<br>provided upon connection.)        |
| DNS IP Address                | The DNS (Domain Name Server)<br>translates names (e.g. micro-<br>soft.com) to IP Addresses.<br>Enter the DNS IP address sup-<br>plied or recommended by your<br>ISP.                                                   |
| Connect to this<br>Account by | Select <b>Dial up line</b> if you connect<br>by Modem or ISDN TA.<br>Select <b>Leased Line(Null mo-<br/>dem)</b> if you have a continuous<br>connection. You can then ignore<br>the <i>Dial-up Connection</i> section. |

#### **Dial-up Connection Details**

If you are using a dial-up connection, the following data must also be provided.

| Telephone | One (1) number is essential; the other 2 are optional. Use the format described in your modem's user manual.                                                                                  |
|-----------|----------------------------------------------------------------------------------------------------|
| Modem     | If your Modem or ISDN TA is listed, simply select it. Otherwise, try <i>Hayes compatible</i> . If this does not work, select <i>Other</i> and enter the required "Initial String" (see below) |

### Initial String (AT Commands)

For the Internet Gateway to function correctly, the modem or ISDN TA must be configured correctly. The table below shows the required settings, and the usual AT command.

| Setting                                | AT Command |
|----------------------------------------|------------|
| Fixed baud rate setting                | AT&B1      |
| RTS/CTS flow control                   | AT&K3      |
| DCD to track the presence of a carrier | AT&C1      |
| DTR off to hang-up modem               | AT&D2      |
| DSR always on                          | AT&S0      |
| Modem to return modem-to-modem         | ATX4       |
| data link speed                        |            |

Using these commands, the *Initial String* would be as follows: AT&F&B1&K3&C1&D2&S0X4

The first command (AT&F) sets the modem to its factory defaults. See *Appendix B* - *AT Commands* for further details.

PC Configuration

#### Simple LANs

If your PC is NOT using DHCP and your LAN does NOT contain a router, check the following TCP/IP settings:

- IP Address
- Network Mask
- Gateway IP Address
- DNS (Domain Name Server) Address

# **IP Address**

Ensure that each PC has a unique IP Address from the same address range as the Internet Gateway's *Device IP Address*. For example, if the Internet Gateway uses the default IP Address (192.168.0.1) and Network Mask (255.255.255.0), the PCs must use addresses from 192.168.0.2 to 192.168.0.254.

#### **Network Mask**

All PCs, and the Internet Gateway, must use the same value for the *Network Mask*. The default value is 255.255.255.0.

#### Gateway

Set the PC's *Default Gateway Address* to the Internet Gateway's IP address (*Device IP Address*). The default IP Address for the Internet Gateway is 192.168.0.1.

### **DNS (Domain Name Server) Address**

This must match the DNS address entered into the DNS IP Address field of the Internet Gateway during configuration.

#### If your PC is using DHCP

In this case, no configuration is required. The DHCP server will provide the following information when your PC (the DHCP client) boots up:

- IP Address & matching Network Mask
- Gateway IP Address
- DNS (Domain Name Server)

### To check if your PC is using DHCP

Under Windows 95, you can check if your PC is acting as a DHCP client by using the following procedure. For other operating systems, check your system documentation.

- 1. Select Control Panel ► Network
- 2. Select the TCP/IP protocol for your network card.
- 3. Click Properties-IP Address to see the following screen.

| т | CP/IP Properties                                                                                                    |         |              |   | ?                 | × |
|---|----------------------------------------------------------------------------------------------------|---------|--------------|---|-------------------|---|
|   | Bindings Ad                                                                                                    | Ivanced | NetBIOS      | L | DNS Configuration | 1 |
|   | Gateway                                                                                                    | WINS C  | onfiguration |   | IP Address        |   |
|   | An IP address can be automatically assigned to this computer. If<br>your network does not automatically assign IP addresses, ask your<br>network administrator for an address, and then type it in the space<br>below. |         |              |   |                   |   |
|   | C Obtain an IP address automatically                                                                                                    |         |              |   |                   |   |
|   | <u>C</u> Specify an IP address:                                                                                                    |         |              |   |                   |   |
|   | IP Address:                                                                                                    |         |              |   |                   |   |

#### Figure 5: IP Address (Win 95)

4. If the radio button for "Obtain an IP address automatically" is checked, as shown above, then your PC is acting as a DHCP client.

# **DHCP Server Configuration**

If you wish to use the DHCP Server in the Internet Gateway, refer to DHCP Server on page 36. If you already have a DHCP Server, check the following:

# **IP Address**

The IP Addresses assigned to PCs must be from the same address range as the Internet Gateway's *Device IP Address*. For example, if the Internet Gateway uses the default IP Address (192.168.0.1) and Network Mask (255.255.255.0), the PCs must use addresses from 192.168.0.2 to 192.168.0.254.

#### **Network Mask**

All PCs, and the Internet Gateway, need to be using the same value for the *Network Mask*. The default value is 255.255.255.0.

#### Gateway

This depends on whether your LAN has a router:

- No Router. Set the *Default Gateway Address* to the IP address (*Device IP Address*) assigned to the Internet Gateway during configuration. The default IP Address is 192.168.0.1.
- **Router.** Do not change the *Default Gateway Address*. Instead, configure the router to use the Internet Gateway as its "Default Route".

# **DNS (Domain Name Server) Address**

This must match the DNS address entered into the DNS IP Address field of the Internet Gateway during configuration.

# **Router Configuration**

If your LAN has a router, you must configure the router so that it passes all IP packets for devices not on the local LAN to the Internet Gateway, so that they can be forwarded to the Internet.

This is achieved by configuring the Router so that it uses the Internet Gateway as its "Default Route".

Check your Router documentation to see how this is done.

### **Operation - Internet Access**

Simply use your Browser as if you had a permanent connection.

If no connection currently exists, there will be a short delay while the modem connects to your ISP.

# **Accessing AOL**

To access AOL (America On Line) through the Internet Gateway, the following items are necessary :

- Internet account with an ISP. The details of this account must be entered in the Internet Gateway like any other Internet Access Account, as explained in this chapter.
- Version 2.5, 3.0 or later of *AOL for Windows* communication software.
- The *AOL for Windows* software must be configured to use TCP/IP network access, rather than a dial-up connection. The configuration process is described below.

#### AOL for Windows Configuration

Ensure that the Internet Gateway is configured first, then carry out the following procedure.

- Start the *AOL for Windows* communication software. Ensure that it is Version 2.5, 3.0 or later.
- Click the *Setup* button.
- Select *Create Location*, and change the location name from "New Locality" to "Internet Gateway".
- Click *Edit Location*. Select *TCP/IP* for the *Network* field. (Leave the *Phone Number* blank.)
- Click *Save*, then *OK*. Configuration is now complete.
- Before clicking "Sign On", always ensure that you are using the "Internet Gateway" location.

# Chapter 5 Advanced Port Settings

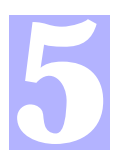

This Chapter details the settings on the Internet Gateway's "Advanced Port Settings" screen.

# **Overview**

Most users should not have to change these settings. They are provided for the following situations:

- You wish to temporarily disable the serial port, so that Internet access is not possible.
- Your modem uses non-standard AT commands.
- Your ISP does not use the standard PPP connection, and requires a special log-in procedure.
- You wish to change the "Time-out" period after which an inactive connection will be terminated.

Internet Gateway User Guide

**Advanced Port Screen** 

The Advanced Port Screen is reached by clicking the *Adv. Port* button on the *Port Configuration* screen.

You will then see a screen like the example below.

| Advanced Port Settings                                                                                     |                                                  |  |
|----------------------------------------------------------------------------------------------------|--------------------------------------------------|--|
| Port Configuration                                                                                         | Port Status/Test                                 |  |
| Port Settings<br>Operation<br>Hang up after Idle Time<br>Serial Line Speed                                 | • Enable C Disable<br>10 minutes<br>115200 • bps |  |
| Modem/ISDN Settings<br>Dial Type<br>Dial String ("Other" only)<br>"Auto-answer Off" command<br>Script File | G Tone C Pulse C Other<br>ATDT<br>I ATS0=0       |  |
| wait 3000<br>send "\r"<br>wait 3000<br>sent 100 "CIS\r"<br>wait 3000 ":"                                   | ×.                                               |  |
| Retrieve Defaults                                                                                          | Save Cancel                                      |  |

Figure 6: Advanced Port Settings

# **Port Settings**

| Operation                  | Use this to temporarily suspend operation, by selecting <i>Disable</i> .                                                                                                    |
|----------------------------|----------------------------------------------------------------------------------------------------|
| Hang up after<br>Idle Time | If a connection remains inactive, it<br>is terminated after this time period.<br>Allowable range is 0-99 minutes.<br>For a leased line, set this value to 0.                                 |
| Serial Line Speed          | Select the speed which is equal to<br>or below the fastest SERIAL line<br>speed (NOT phone line speed) of<br>your modem or ISDN TA.<br>Available speeds range from 4.8K<br>to 230.4.K (bps). |

# Modem/ISDN Settings

| Dial Type                    | Select "Tone", "Pulse" or "Other" to<br>match your system. For "Other",<br>you must provide the <i>Dial String</i><br>below.                                                                       |
|------------------------------|----------------------------------------------------------------------------------------------------|
| Dial String                  | Only required if you are NOT using<br>Tone or Pulse dialing.<br>Enter the command (sometimes<br>called the "Dial Prefix String") your<br>modem or ISDN TA requires to<br>precede the phone number. |
| "Auto Answer Off"<br>Command | Enter the command string which<br>turns the "auto-answer" function in<br>your modem or ISDN TA OFF.                                                                                                |

# Script File

If your ISP uses a standard PPP connection and authentication, you do NOT need a script file.

Script files are used to automate the log-in process for ISPs that use non-standard log-ins or proprietary security measures. For example, if you connect to the Internet via CompuServe, you DO need a script file.

#### **Script File Commands**

Three commands, listed below, can be used within a script file. Note the following points:

- Items in [] are optional, and the [] themselves are NOT used.
- Strings must be enclosed in double quotes.
- There must be spaces between commands and parameters (delay times and strings).

| Send [msec] string | Send the characters in <i>string</i> , with a. <i>msec</i> (milliseconds) delay between the sending of each character.                                                                                                    |
|--------------------|----------------------------------------------------------------------------------------------------|
| Wait <i>msec</i>   | Wait for <i>msec</i> milliseconds before executing the next script line.                                                                                                    |
| Wait [msec] string | Wait for <i>msec</i> milliseconds to receive<br>the string. If the string is not received<br>within the specified time, the con-<br>nection is reset.<br>If <i>msec</i> is not specified and the string<br>is not received immediately, an error<br>condition will arise. |

#### **Script File Variables**

Eleven string variables can be used within the *string* above. These are used to include special characters within the string.

| Variable      | Description                      |  |
|---------------|----------------------------------|--|
| \a            | alert (normally creates a beep)  |  |
| \b            | backspace                        |  |
| $\mathbf{h}$  | form feed                        |  |
| $\setminus n$ | new line                         |  |
| \r            | carriage return                  |  |
| $\setminus t$ | horizontal tab                   |  |
| $\setminus v$ | vertical tab                     |  |
| $\setminus$ ? | \? Literal question mark         |  |
| \'            | \' literal single quotation mark |  |
| \"            | \" literal double quotation mark |  |
| //            | literal back slash               |  |

- Quote characters are special characters.
- Because each of these variables starts with a backslash, the backslash character ( \ ) is also a special character.

As an example, to send the string "User Name" (including the quotes), the script file entry should be as follows:

```
send "\"User Name\""
```

Internet Gateway User Guide

# CompuServe Script

The following script file could be used to log on to Compu-Serve, and can be used as an example for other situations.

> wait 3000 send "\r" wait 3000 send 100 "CIS\r" wait 3000 ":" send 100 "*user id*\r" wait 3000 send 100 "*password*\r" wait 60000 "!" send 100 "GO PPPCONNECT\r"

| Command                       | Explanation                                                                                                    |
|-------------------------------|----------------------------------------------------------------------------------------------------|
| wait 3000                     | Pause for 3 seconds                                                                                                    |
| send "\r"                     | Send the carriage return char-<br>acter.                                                                                                    |
| wait 3000                     | Pause for 3 seconds                                                                                                    |
| send 100 "CIS\r"              | Send the string "CIS", then a carriage return character. Pause for 100 ms between characters.                                                        |
| wait 3000 ":"                 | Wait for 3 seconds to receive<br>the character ":" If not received<br>in time, the connection is<br>dropped.                                         |
| send 100 " <i>user id</i> \r" | Send the string <i>user id</i> , where<br><i>user id</i> is your log-in name, then<br>a carriage return. Pause for 100<br>ms between each character. |
| wait 3000                     | Pause for 3 seconds                                                                                                    |

| send 100 " <i>password</i> \r" | Send the string <i>password</i> , where <i>password</i> is your password, then a carriage return. Pause for 100 ms between each character.                                                |
|--------------------------------|----------------------------------------------------------------------------------------------------|
| wait 60000 "!"                 | Wait for 60 seconds to receive<br>the character "!".<br>If not received in this time, the<br>connection will be dropped.                                                                  |
| Send 100<br>"GO PPPCONNECT\r"  | Send the string "GO<br>PPPCONNECT", then a car-<br>riage return character. Pause for<br>100 ms between each character.<br>This command tells the server to<br>switch to a PPP connection. |

This page was deliberately left blank.

# Chapter 6 Device Settings

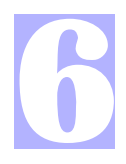

This Chapter details the options available on the "Device Settings" screen.

# Overview

The *Device Settings* screen is reached by selecting the *Device* link on the navigation bar. An example screen is shown below.

| Device Settings |                                                                                                    |  |
|-----------------|----------------------------------------------------------------------------------------------------|--|
| Device H        | realized in the first of the second second second second second second second second second second second second<br>Password |  |
|                 | New password                                                                                                    |  |
|                 | Device IP Address 192 168 0 . 1                                                                                              |  |
| LAN             | Router IP Address 0 0 0   Network Mask 255 255 0                                                                             |  |
|                 | DHCP Server <u>C Enable</u> © Disable                                                                                        |  |
| DUCD            | Start IP Address     192     168     0     11       Finish IP Address     192     168     0     60                           |  |
| Server          | DNS IP Address(1) 0 0 0                                                                                                    |  |
|                 | DNS IP Address(2)     0     0     0     0       DNS IP Address(3)     0     0     0     0     0                              |  |
|                 | Retrieve Defaults Save Cancel                                                                                                |  |

**Figure 7: Device Settings Screen**
#### **Device Password**

Once a password is entered, it is required in order to change the device configuration. Passwords are case sensitive and can be up to 8 alphanumeric characters (no spaces or punctuation).

To create or change the password, enter the required password in both the *New Password* and *Verify Password* input fields.

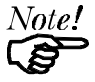

If the password is lost, a DIP switch setting is available to clear the password. See the DIP Switches Table on page 6 for details.

# LAN Settings

For most users, the default values for these fields should not need to be changed.

| Device<br>IP Address | <ul> <li>IP address for the Internet Gateway.</li> <li>Use the default value of 192.168.0.1 unless:</li> <li>The address is already in use.</li> <li>Your LAN is using a different IP address range (not 192.168.0.1 to 192.168.0.254). In this case, use an IP Address from within the address range used by your LAN.</li> </ul> |
|----------------------|----------------------------------------------------------------------------------------------------|
| Router<br>IP Address | If you have a router, enter its IP Address.<br>Otherwise, leave this at 0.0.0.0.                                                                                                    |
| Network<br>Mask      | The default value 255.255.255.0 is standard<br>for small (class "C") networks.<br>For other networks, enter the Network Mask<br>value used by PCs on the same LAN seg-<br>ment as the Internet Gateway.                                                                                                    |

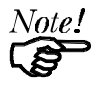

If you have a router, it is essential that the router pass all IP packets for devices not on the local LAN to the Internet Gateway, so that they can be forwarded to the Internet.

This is done by configuring the router with the Internet Gateway as its "Default Route". Check your Router documentation to see how this is done.

## **DHCP Server**

A DHCP (Dynamic Host Configuration Protocol) server provides a valid IP address (and the Gateway and DNS addresses) to a DHCP client (PC or device) upon request. The Internet Gateway can act as a **DHCP server**.

#### To use this feature:

- The Internet Gateway must be configured with the following data.
- The PCs must be configured to act as DHCP clients. This procedure is explained in the next section.

| Enable/Disable                        | If Enabled, the Internet Gateway will<br>function as a DHCP server. The<br>default value is Disabled.                                                                                                    |
|---------------------------------------|----------------------------------------------------------------------------------------------------|
| Start IP Address<br>Finish IP Address | The <i>IP Start Address</i> and <i>IP Finish</i><br><i>Address</i> fields set the values used by<br>the DHCP server.<br>This range also determines the<br>number of DHCP clients supported.<br>(Maximum number of clients is 253.) |
| DNS IP Address                        | The IP Addresses provided by your<br>ISP. Only 1 is essential. Multiple<br>entries should be entered in the order<br>you want them accessed. (The first<br>available DNS will be used.)                                            |

#### **Configuration Data**

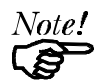

The DNS field will display the DNS entered in the Port Configuration screen.

#### **PC Configuration**

To use DHCP, you must also configure your PCs to act as **DHCP clients**. Client support for DHCP is provided in Win 95's TCP/IP stack. The procedure for enabling this is detailed below.

For operating systems other than Win 95, check your system documentation.

#### Windows 95 DHCP Client Configuration

1. Select the *Control Panel - Network* option on the Start Menu. You should see a screen like the following.

| Network ? ×                                                                                                    |
|----------------------------------------------------------------------------------------------------|
| Configuration Identification Access Control<br>The following network components are installed:                                                                                                    |
| Dial-Up Adapter  NE2000 Compatible  Frotocol -> Dial-Up Adapter  FIPX/SPX-compatible Protocol -> NE2000 Compatible  NetBEUI -> Dial-Up Adapter  FNetBEUI -> NE2000 Compatible  FTCP/IP -> Dial-Up Adapter  Compatible  FTCP/IP -> Dial-Up Adapter |
| TCP/IP-> NE2000 Compatible                                                                                                    |
| Add <u>R</u> emove <u>P</u> roperties                                                                                                    |

**Figure 8: Network Configuration** 

2. Select the TCP/IP protocol for your network card. Then click on the *Properties* button, and the *IP Address* tab. You should then see a screen like the following.

Internet Gateway User Guide

| TCP/IP Prope                                        | rties                                                                               |                                                                           |                                                                  | ? ×           |
|-----------------------------------------------------|-------------------------------------------------------------------------------------|---------------------------------------------------------------------------|------------------------------------------------------------------|---------------|
| Bindings                                            | Advanced                                                                            | NetBIOS                                                                   | DNS Configure                                                    | ation         |
| Gateway                                             | WINS                                                                                | Configuration                                                             | IP Addre:                                                        | ss            |
| An IP addra<br>your networ<br>network adr<br>below. | iss can be automa<br>k does not automa<br>ninistrator for an a<br>nan IP address au | tically assigned<br>atically assign IP<br>ddress, and then<br>tomatically | to this computer. I<br>addresses, ask y<br>h type it in the spac | f<br>our<br>e |
| _ <b>⊂</b> <u>S</u> peci                            | iy an IP address:                                                                   |                                                                           |                                                                  | _             |
| <u>I</u> PA                                         | ddress:                                                                             |                                                                           |                                                                  |               |
| S <u>u</u> b                                        | net Mask:                                                                           |                                                                           |                                                                  |               |
| L                                                   |                                                                                     |                                                                           |                                                                  | _             |

Figure 9: IP Address (Win 95)

- 3. Click on the radio button to obtain an IP address automatically, as shown above.
- Click on the *Gateway* tab. The *Default Gateway Address* should be left blank. The DHCP server will provide this information.
- Click on the DNS Configuration tab The DNS (Domain Name Server) should be "Disabled". The DHCP server will provide this information also.

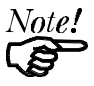

- Information provided by the DHCP Server will not be visible on this screen. Use the "Run" dialog to start the WinIPcfg program to see the addresses allocated by the DHCP Server.
- To reserve an IP Address for a particular DHCP client, so that it always receives the same IP Address, refer to Workstation Data on page 42.

# Chapter 7 Access Control

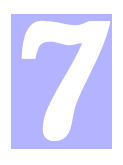

This Chapter explains how to configure and use the Internet Gateway's "Access Control" feature.

## **Overview**

The optional Access Control feature allows administrators to:

- Restrict Internet Access by individual workstations.
- Reserve an IP Address for a particular workstation or network device.

If you DON'T need to reserve IP Addresses or restrict Internet Access, you can ignore the *Access Control* screen.

To apply these features to a particular workstation or network device, you need to know its *Network Adapter Address* (Hardware Address).

# **Access Control Screen**

The Access Control screen is accessed from the hyperlink on the Device Settings screen. This screen allows you to:

- Identify individual workstations or devices on the LAN, by naming them and entering their Network Adapter Address.
- Reserve an IP Address for the workstation or network device, so that the DHCP Server in the Internet Gateway always gives them the same IP Address (optional).

• Impose restrictions on the Internet Access enjoyed by the workstation (optional).

An example screen is shown below.

| Access Control                        |                |                    |
|---------------------------------------|----------------|--------------------|
| Workstations                          |                |                    |
| Name temp_staff - Get Data Clear Form |                | Clear Form         |
| Click "Get Data" to se                | e correct data | for selected item. |
| Workstation Name temp_staff           |                |                    |
| Network Adapter Address 0000E8641100  |                | E864110C           |
| Reserve entry in DHCP Table 🔽         |                |                    |
| Reserved IP Address 192 168 0 15      |                |                    |
| Access Restrictions Block all access  |                |                    |
|                                       |                |                    |
| Add Delete U                          | Jpdate List    | All Cancel         |

Figure 10: Access Control Screen

Note that the *Name* drop-down box lists all Workstations previously entered. If none have been entered, this box will be empty.

#### Operations

- **To Add a New Workstation**: Ignore the drop-down box, click the *Clear Form* button, and enter the Workstation details in the fields provided. Click *Add* when finished.
- **To Delete an Existing Workstation:** Select the Workstation from the drop-down box, click *Get Details* to view the information and confirm that this is the correct Workstation, then click the *Delete* button.
- To Change an Existing Workstation's Details: Select the Workstation from the drop-down box, click *Get Details* to view their information, then change any fields you wish. Click *Update* when finished.
- **To Generate a List of all Workstations:** Just click on the *List All* button.

|  | Wor | kstat | ion | Data |
|--|-----|-------|-----|------|
|--|-----|-------|-----|------|

| Workstation<br>Name            | Enter a name to identify this work-<br>station.                                                                                                    |
|--------------------------------|----------------------------------------------------------------------------------------------------|
| Network Adapter<br>Address     | Hardware address for this worksta-<br>tion or LAN device. You can use the<br>Windows "Winipcfg" program or<br>your LAN management program to<br>find this address. |
| Reserve entry in<br>DHCP Table | Check this if you wish to reserve an<br>IP address for this workstation. This<br>is useful if you have to provide the IP<br>Address for other programs or users    |
|                                | If this is left unchecked, the follow-<br>ing entry can be ignored.                                                                                                |
| Reserved<br>IP Address         | This relates to the entry above. Enter<br>the reserved address here. This<br>MUST be within the range used by<br>the DHCP server (set on the "Device"<br>screen).  |
| Access<br>Restrictions         | Select the desired level of access for<br>this workstation. The available<br>options are:                                                                          |
|                                | No restrictions                                                                                                    |
|                                | • Block all access (No Internet Access)                                                                                                    |
|                                | • E-Mail only                                                                                                    |

# Chapter 8 E-Mail

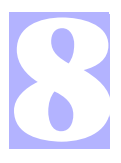

This Chapter the use of the E-Mail Account Sharing feature of the Internet Gateway.

## **Overview**

The Internet Gateway allows many users to share the E-Mail Account(s) provided by your ISP. Up to 4 E-Mail accounts and 50 users are supported. The E-mail address is formed by combining the "User id" and the "Account name", as shown below. Note that the quotes (" ") and braces ( <> ) ARE included in the E-mail address.

"user\_name"<mail\_account@mail\_address>

e.g.

"jim"<sales@company.com>

#### To use this feature:

- Account data must be entered into the Internet Gateway's *E-Mail Account* screen for each E-Mail account you wish to share.
- Data for each user who wishes to share an E-Mail Account must be entered in the Internet Gateway's *Users* screen
- A DNS IP Address must be entered either on the Port Configuration screen or on the Device screen.
- Users must configure their E-Mail program so that their incoming mail is retrieved through the Internet Gateway, and that other people know their E-Mail address.

Each of these operations is described in the following section.

# **Account Information**

To enter data about the E-Mail accounts you wish to share, select *E-Mail - E-Mail Accounts* from the navigation bar. You will then see a screen like the following:

| E-Mail Accounts                                                       |                                                        |
|-----------------------------------------------------------------------|--------------------------------------------------------|
| Account No. 1.<br>Click "Get Data" to see                             | Get Data Clear Form correct data for selected account. |
| Mail Account<br>("Users" screen<br>Enable Sharing<br>POP3 Mail Server | assigns users to accounts)                             |
| Server Address<br>Account Name                                        | tpe1.ms09.com<br>sales                                 |
| Password<br>Verify Password                                           | ******                                                 |
| Save                                                                  | Test Cancel                                            |

Figure 11: E-Mail Accounts Screen

| Account No.                 | Select the desired account (14)<br>Click <i>Get Data</i> to see existing data.<br>Click <i>Clear Form</i> to prepare the form<br>for a new entry. |
|-----------------------------|----------------------------------------------------------------------------------------------------|
| Enable Sharing              | This must be checked to allow sharing of the selected account.                                                                                    |
| POP3 Mail Server<br>Address | Enter the address of the POP3 Mail<br>Server, as provided by your ISP.                                                                            |

| POP3 Mail Server<br>Account Name | This name is provided by your ISP.<br>Using a Department name (e.g. Sales)<br>is recommended. |
|----------------------------------|-----------------------------------------------------------------------------------------------|
| Password                         | The password for the above account.                                                           |

#### **User Information**

To enter information about the users who wish to share E-Mail accounts, select *E-Mail* from the navigation bar, then *Users*. You will then see a screen like the following:

| Ĺ                                            | Jsers        | 100000.10.000.000.000 | *** ** ***       |
|----------------------------------------------|--------------|-----------------------|------------------|
| User Name james -<br>Click "Get Data" to see | Get Data     | Clear F<br>for select | Form<br>ed user. |
| General                                      |              |                       |                  |
| Name                                         | jim          |                       |                  |
| Password                                     | ****         |                       |                  |
| Verify Password                              | ****         |                       |                  |
| E-Mail                                       | ·            |                       |                  |
| Share Mail A                                 | √c ⊠         |                       |                  |
| Mail Accoun                                  | t 1) sales   | -                     |                  |
| Recipient for                                | unrouted mai | 1 🖂                   |                  |
| Add Delete                                   | Jpdate List  | All Ca                | ancel            |

Figure 12: Mail Users Screen

Note that existing users are listed in a drop-down box. If no users have been entered, this box will be empty. Ignore this drop-down list when adding a new user.

#### Operations

To Delete an Existing User: Select the user from the drop-down box, click *Get Details* to view their information and confirm that this is the correct user, then click the *Delete* button.
To Change an Existing User's Details: Select the user from the drop-down box, click *Get Details* to view their information, then change any fields you wish. Click *Update* when finished.
To Add a New User: Ignore the drop-down box, click the *Clear Form* button.

Ignore the drop-down box, click the *Clear Form* button, and enter the user details in the fields provided. Click *Add* when finished.

• To Generate a List of all Users: Just click on the *List All* button.

#### **User Data**

For each user wishing to share an E-Mail account, the following data is required.

#### General

| User Name | When adding new users, ignore the drop-<br>down list, and enter the new name here. |
|-----------|------------------------------------------------------------------------------------|
|           | Note the limitations on user names:                                                |
|           | • Multiple words are NOT allowed                                                   |
|           | • Punctuation and special characters should NOT be used.                           |
|           | • User names are case insensitive (case is ignored).                               |

| Password | The password for the current user. This password will be entered into their E-Mail |
|----------|------------------------------------------------------------------------------------|
|          | program. Passwords are case sensitive.                                             |

#### E-Mail

| Mail Account                             | Select the E-Mail account that this user<br>is going to share. Account information<br>should have been previously entered.                                                                                                    |
|------------------------------------------|----------------------------------------------------------------------------------------------------|
| Set as Recipient<br>for<br>Unrouted Mail | If this setting is ON (Checked), then<br>when this user retrieves their E-mail,<br>they will also receive all E-mail sent to<br>this mail account when there is no user<br>name, or the user name is invalid.<br>More than one user can be set. |

# **DNS Address**

A DNS (Domain Name Server) Address is required to enable the Internet Gateway to locate the Mail Server.

This address is on the *Port Configuration* screen and on the *Device* screen.

Ensure that the DNS Address has been entered.

# **E-Mail Program Configuration**

Each user wishing to share an E-Mail account must configure their E-Mail program with the following data.

| Name                           | The User Name entered in the E-Mail<br>User Screen of the Internet Gateway.                                          |
|--------------------------------|----------------------------------------------------------------------------------------------------|
| E-Mail Address                 | The full name of the E-Mail account<br>which is being shared, as provided by<br>your ISP.<br>e.g. sales@provider.com |
| SMTP Server<br>(Outgoing Mail) | The SMTP Server address as provided by your ISP                                                                      |
| POP3 Server<br>(Incoming Mail) | Set this to the IP Address of the<br>Internet Gateway                                                                |
| POP3 Account                   | The User Name entered in the E-Mail<br>User Screen of the Internet Gateway.                                          |
| Password                       | The user password entered in the User screen of the Internet Gateway.                                                |

- Note that outgoing E-mail is sent normally; only incoming E-mail is processed by the Internet Gateway.
- If some of your incoming E-mail does not include your name, and thus becomes "Unrouted Mail", ask those senders to record your E-Mail Address in the following format. Note that quotes ("") and braces (< >) ARE typed in.

"user\_name"<mail\_account@mail\_address>

e.g.

"jim"<sales@company.com>

Your printed E-Mail Address (e.g. on your business card) should also show your E-Mail address in the format above.

# Sharing E-Mail Example

Say your name was B. Jones, the Internet Gateway uses its default IP Address (192.168.0.1) and other information was as follows:

| E-Mail Address<br>as provided by your ISP        | greatco@ms02.com |
|--------------------------------------------------|------------------|
| SMTP Server<br>as provided by your ISP           | smtp09.com       |
| POP3 Server<br>as provided by your ISP           | ms02.com         |
| POP3 Account Name<br>as provided by your ISP     | greatco          |
| POP3 Account password<br>as provided by your ISP | 9087654          |

To share this E Mail Account, the entries on the following page would have to be made. Your E-Mail Address would become:

"bjones"<greatco@ms02.com>

Internet Gateway User Guide

# Internet Gateway "Mail Account"

| Account No.                      | 1        |
|----------------------------------|----------|
| Enable Sharing                   | ON (Yes) |
| POP3 Mail Server Address         | ms02.com |
| POP3 Mail Server<br>Account Name | greatco  |
| Password                         | 9087654  |

#### Internet Gateway "Mail User"

| User Name                             | bjones    |
|---------------------------------------|-----------|
| Password                              | Secret064 |
| Mail Account                          | 1         |
| Set as Recipient for<br>Unrouted Mail | ON (Yes)  |

#### E-Mail Program

| Name                           | bjones           |
|--------------------------------|------------------|
| E-Mail Address                 | greatco@ms02.com |
| SMTP Server<br>(Outgoing Mail) | smtp09.com       |
| POP3 Server<br>(Incoming Mail) | 192.168.0.1      |
| POP3 Account                   | bjones           |
| Password                       | Secret064        |

# Management of Shared E-Mail

This section describes some common operations which may be required at some time.

#### **Changing User Details**

You can change any data at any time. For example, to move a user from 1 account to another:

- Navigate to the Users screen.
- Select the desired user, and click *Get Data* to view their information.
- Select the desired account for this user.
- Click Update

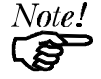

Any mail sent to this user at their "old" account will now be considered "unrouted mail".

You can modify any user data in a similar fashion.

#### **Deleting a User**

To delete a user from the database:

- Navigate to the Users screen.
- Select the desired user.
- Click *Delete* to remove them from the database.

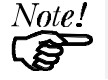

Any mail sent to this user will now be considered "unrouted mail".

#### **Retrieving ALL Mail**

If you wish to retrieve all mail for the shared account, regardless of who it is addressed to:

- Run your E-Mail program, and navigate to the screen showing the details of the shared E-Mail account.
- Modify the account configuration so that the following fields match the data provided by your ISP:
  - POP3 account
  - POP3 Server address
  - Account password
- The other configuration data is already correct.

When you retrieve your mail with these settings, you will receive all the E-mail sent to this account.

#### Stop Sharing the Account

If you wish to cease sharing this account:

- On the *E-Mail Accounts* screen, set *Enable Sharing* for this account OFF.
- To retrieve mail from this account, you will now have to configure your E-Mail program to access the account directly, as described above.
- You will receive all mail intended for users who have been sharing this account.
- Users who previously used this account need to configure their E-Mail programs to use a different account.

# Chapter 9 Status & Monitoring

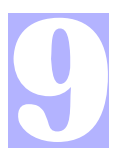

This Chapter explains the Status and Monitoring features of the Internet Gateway.

### **Overview**

The Internet Gateway allows you to connect to it through the LAN while it is operating, and view the device status, and monitor the operation of each port.

#### **Status Screen**

The *Status* screen can be reached with the hyperlink on the navigation bar. An example screen is shown below.

Internet Gateway User Guide

| Status                                |                     |                                                                                                    |               |        |             |          |      |                   |
|---------------------------------------|---------------------|----------------------------------------------------------------------------------------------------|---------------|--------|-------------|----------|------|-------------------|
| System                                |                     | nacional de la contra de la contra de la contra de la contra de la contra de la contra de la contra de la contr | 1. C. 194     | 19994  |             | 1976 Bak | 2000 | Connection of the |
|                                       | Firm                | nware Ver                                                                                                    | sion          | Vers   | ion 5.1 Rel | ease     | 01   |                   |
|                                       | Phys                | sical Addr                                                                                                    | ess           | 00-c   | 0-02-90-74  | -23      |      |                   |
|                                       | Har                 | dware ID                                                                                                    |               | 0410   | 10344421    |          |      |                   |
| LAN                                   |                     |                                                                                                    |               |        |             |          |      |                   |
|                                       |                     | I.P. Addre                                                                                                    | ss            |        | 192.168.0.  | 1        |      |                   |
| Network Mask                          |                     |                                                                                                    | 255.255.255.0 |        |             |          |      |                   |
|                                       | Router I.P. Address |                                                                                                    | 0.0.0.0       |        |             |          |      |                   |
|                                       | DHCP                |                                                                                                    |               | Enable |             |          |      |                   |
| E-mail Sharing                        |                     | ;                                                                                                    | OFF           |        |             |          |      |                   |
| Port                                  |                     |                                                                                                    | Enable        |        |             |          |      |                   |
| DHCP Table                            |                     |                                                                                                    |               |        |             |          |      |                   |
| I.P. Address Physical Address Status  |                     |                                                                                                    |               |        |             |          |      |                   |
| 192.168.0.4 00-00-е8                  |                     | -23-e0-e5                                                                                                    | leas          | ed     |             |          |      |                   |
| 192.168.0.10 00-c0-a8-35-dd-f3 leased |                     |                                                                                                    |               |        |             |          |      |                   |
| Refresh                               |                     |                                                                                                    |               |        |             |          |      |                   |

Figure 13: Status Screen

# Data

#### Device

| Firmware Version | Version of the firmware (embedded<br>software) which is currently installed.<br>Technical support staff may ask for<br>this information. |  |
|------------------|----------------------------------------------------------------------------------------------------|--|
| Physical Address | The hardware address of this device.                                                                                                    |  |
| Hardware ID      | The hardware ID is used by the manufacturer for identification.                                                                          |  |

#### LAN

| IP Address        | The IP Address of this device.                                                                                                    |  |
|-------------------|----------------------------------------------------------------------------------------------------|--|
| Network Mask      | The Network Mask value stored in<br>this device. This must match the<br>Network Mask for the LAN segment<br>to which this device is connected. |  |
| Router IP Address | The IP Address of the router. If there is no router, this will show 0.0.0.                                                                     |  |
| DHCP              | Status of the DHCP Server function.<br>("Enabled" or "Disabled")                                                                               |  |
| E-Mail Sharing    | If E-mail sharing is used on any E-<br>mail account, this will display "ON".<br>Otherwise, the status will be "OFF".                           |  |
| Port              | Possible values are "Enabled" or<br>"Disabled", as set on the <i>Advanced</i><br><i>Port Settings</i> screen.                                  |  |

# DHCP Table

This table will be empty unless DHCP has been "Enabled". If DHCP is being used, this table lists the devices which have been allocated IP Addresses by the DHCP server function. Only IP Addresses in use will be listed.

| IP Address       | The IP Address which has been<br>allocated by the DHCP server to the<br>other device.                                                           |  |
|------------------|----------------------------------------------------------------------------------------------------|--|
| Physical Address | The Physical Address (Hardware Address) of the device which has been allocated a IP Address.                                                    |  |
| Status           | Possible Status values are "Leased"<br>(the IP Address is allocated to the<br>device shown) or "Reserved" (the IP<br>Address is not available). |  |

# Port Status/Test Screen

This screen is reached by clicking the *Port Status/Test* link on the *Port Configuration* or *Advanced Port Settings* screens. An example screen is shown below.

| Port Status& Test                                                                                                    |                                                                                                    |              |  |  |  |
|----------------------------------------------------------------------------------------------------|----------------------------------------------------------------------------------------------------|--------------|--|--|--|
| Status                                                                                                    | seeres on music recommunicative communicative on music recommunicative communicative communicative communicative |              |  |  |  |
|                                                                                                    | Physical Link                                                                                                    | ON           |  |  |  |
|                                                                                                    | PPP Link                                                                                                    | ON           |  |  |  |
|                                                                                                    | Serial Line Speed                                                                                                | 57600        |  |  |  |
|                                                                                                    | Phone Line Speed                                                                                                 | 26400        |  |  |  |
|                                                                                                    | PPP IP Address                                                                                                   | 163.31.5.170 |  |  |  |
| Modem Log<br>020:ppp up successfully<br>019:start PPP<br>018:physical line is connected<br>017:max phone line speed: 26400 bps<br>016:CONNECT 26400<br>015:send "ATDT9.4125678 " |                                                                                                    |              |  |  |  |
| Hang-up Dial Clear log Refresh                                                                                                    |                                                                                                    |              |  |  |  |

Figure 14: Port Status & Test

#### Operation

Select the action you wish to perform, by clicking on the appropriate button.

- Hang-up will hang up the modem, if it is currently connected
- **Dial** will dial the ISP, if not currently connected.
- Clear Log will remove all data in the *Log* window, making new data easier to read.
- **Refresh** will update the display with the current data.

| Physical Link     | If operating, the link will show ON.<br>This means the modem was able to<br>connect to the number dialed. |
|-------------------|----------------------------------------------------------------------------------------------------|
| PPP Link          | If ON, a PPP connection was successfully negotiated.                                                      |
| Serial Line Speed | The connection speed between this device and the modem.                                                   |
| Phone Line Speed  | The connection speed over the phone<br>line, between your modem and the<br>number dialed.                 |
| PPP IP Address    | The IP Address used by this device.<br>This address is provided by the ISP<br>on connection.              |

#### **Status Data**

#### Modem Log

This shows the commands sent to the modem, and any status messages returned by the modem. Note that this is not "live"; you must click *Refresh* to update the information.

The following table shows the more common messages, and their meaning.

| Message                                | Description                                                                                                    |
|----------------------------------------|----------------------------------------------------------------------------------------------------|
| Dialing                                | Dialing the ISP                                                                                                    |
| Try to establish physical connection.  | The device is trying to connect with the ISP, using the modem.                                                                                |
| Busy error                             | The number dialed was busy.                                                                                                    |
| Physical line is connected             | Physical connection to ISP has been established.                                                                                              |
| CONNECT nnnnnn                         | Physical connection was successful; <i>nnnnnn</i> indicates the speed of the serial link as currently configured.                             |
| Max phone line speed <i>nnnnnn</i> bps | <i>nnnnnn</i> is the maximum speed of the modem, according to the current configuration.                                                      |
| DCD low,<br>DSR low                    | Physical line break, connection lost.                                                                                                    |
| send ""<br>wait ""                     | "AT" commands sent to the modem<br>are displayed as they are sent.<br>Commands in the Script file are<br>also displayed as they are executed. |
| Start PPP                              | Having established a physical connection, a PPP connection is now being established.                                                          |

Internet Gateway User Guide

| PPP up fail             | The PPP connection could not be established.                                                               |
|-------------------------|----------------------------------------------------------------------------------------------------|
| PPP up successfully     | The PPP connection was estab-<br>lished successfully.                                                      |
| Stop PPP                | The PPP connection was termi-<br>nated. This will occur at the end of<br>a session, or an error condition. |
| Try to hang up          | Attempting to get the modem to hang up.                                                                    |
| Time out                | There was no response from the modem                                                                       |
| No carrier<br>No answer | The number dialed did not answer.                                                                          |
| Idle timer expires      | The time period (in the configura-<br>tion) to disconnect if the link is not<br>used is up.                |
| No dial tone            | The modem could not obtain a dial tone.                                                                    |
| Set baudrate nnnn       | The serial line speed is being set to the speed set in the configuration.                                  |

#### **Normal Operation**

The following sequence of messages is typical of normal operation.

send "ATDT 0123456789" CONNECT 115200 max phone line speed 28800 bps physical line is connected start PPP ppp up successfully

## **Error Conditions**

The following table shows messages which indicate an error condition, and the suggested corrective action.

| No dial tone            | The modem could not obtain a dial tone.<br>Check your connections on the phone line<br>and the modem.                                                                             |
|-------------------------|----------------------------------------------------------------------------------------------------|
| Busy error              | The number dialed was busy. Check that<br>the number is correct. If it is, try dialing<br>later. If this occurs regularly, check with<br>your ISP.                                |
| DCD low<br>DSR low      | The connection was lost. This could<br>indicate a bad line or poor connection.<br>Normally, if a connection is lost, it will<br>automatically be re-established.                  |
| PPP up fail             | The ISP rejected the attempt at connection.<br>Check that your username and password is<br>correct. If it is, check with your ISP to see<br>why the connection is being rejected. |
| Time out                | No response. Check that the modem is ON and properly connected to the Internet Gateway.                                                                                           |
| No carrier<br>No answer | There was no response from the phone<br>number dialed. Check that the phone<br>number is correct, and the modem is<br>working. If both of these are OK, check<br>with your ISP.   |

This page was deliberately left blank.

# Appendix A Troubleshooting

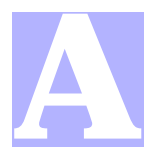

*This Appendix covers the most likely problems and their solutions.* 

# **Overview**

This chapter covers some problems that may arise and possible solutions to them. If you follow the suggested steps and the Internet Gateway still does not function properly, contact your dealer for further advice.

#### **Problems**

| Problem 1  | Can't connect to the Internet Gateway to configure it.                                                                                                    |
|------------|----------------------------------------------------------------------------------------------------|
| Solution 1 | <ul> <li>Check the following:</li> <li>The Internet Gateway is properly installed, LAN connections are OK, and it is powered ON.</li> <li>Ensure that your PC and the Internet Gateway are on the same network segment. (If you don't have a router, this must be the case.)</li> <li>Ensure that your PC is using an IP Address within the range 192.168.0.2 to</li> </ul> |
|            |                                                                                                    |

|            | <ul><li>192.168.0.254 and thus compatible with<br/>the Internet Gateway's default IP Ad-<br/>dress of 192.168.0.1.</li><li>In Windows, you can check your PC's<br/>IP Address by using Control Panel-<br/>Network to check the Properties for the<br/>TCP/IP protocol.</li></ul>                                                                                                    |
|------------|----------------------------------------------------------------------------------------------------|
| Problem 2  | When I enter a URL or IP address I get a time out error.                                                                                                    |
| Solution 2 | <ul> <li>A number of things could cause this. Try the following troubleshooting steps.</li> <li>1. If this is first time you have used your browser, ensure that your workstations IP settings are correct, including IP address, default gateway and DNS.</li> <li>2. Ping the Internet Gateway. Use the "Run" command to enter the following command: Ping xxx.xxx.xxx where xxx.xxx.xxx where xxx.xxx is the IP address assigned to the Internet Gateway's LAN interface.</li> <li>3. If the ping command fails, check that the Internet Gateway is connected and ON. If it is connected and on, there is a problem with your LAN.</li> <li>4. Check that Port is "Enabled" (Advanced Port Settings). If not, you need to use the HTML program to establish a connection.</li> <li>5. Run your Browser and connect to the Internet Gateway.</li> <li>6. Switch to the <i>Status</i> screen, and exam-</li> </ul> |

|            | ine the Log. For details of the Log mes-<br>sages, see page 59.                                                                                                    |
|------------|----------------------------------------------------------------------------------------------------|
| Problem 3: | My Modem/ISDN TA is working fine with<br>a dial-up connection through the serial<br>port. How do I find what "Initial String"<br>it is using?                                                                                                    |
| Solution 3 | Use the procedure described in <i>Finding the current Initial String</i> on page 68.                                                                                                    |
| Problem 4  | Data Transmissions are very slow.                                                                                                    |
| Solution 4 | Check and ensure that the Initial String is configured to RTS/CTS flow control.                                                                                                    |
| Problem 5  | Some applications do not run properly                                                                                                    |
|            | when using the Internet Gateway.                                                                                                    |
| Solution 5 | when using the Internet Gateway.<br>The Internet Gateway processes the data<br>passing through it, so it is not transparent.<br>Some programs may have limited function-<br>ality when used with the Internet Gateway.                                                                                                    |
| Solution 5 | when using the Internet Gateway.<br>The Internet Gateway processes the data<br>passing through it, so it is not transparent.<br>Some programs may have limited function-<br>ality when used with the Internet Gateway.<br>The number of supported applications is<br>being expanded as rapidly as possible. The<br>following applications and protocols are<br>supported by firmware V5.0:                                                                           |
| Solution 5 | when using the Internet Gateway.<br>The Internet Gateway processes the data<br>passing through it, so it is not transparent.<br>Some programs may have limited function-<br>ality when used with the Internet Gateway.<br>The number of supported applications is<br>being expanded as rapidly as possible. The<br>following applications and protocols are<br>supported by firmware V5.0:<br>Telnet, FTP, HTTP, ping                                                |
| Solution 5 | when using the Internet Gateway.<br>The Internet Gateway processes the data<br>passing through it, so it is not transparent.<br>Some programs may have limited function-<br>ality when used with the Internet Gateway.<br>The number of supported applications is<br>being expanded as rapidly as possible. The<br>following applications and protocols are<br>supported by firmware V5.0:<br>Telnet, FTP, HTTP, ping<br>POP/SMTP, Archie, NNTP                      |
| Solution 5 | when using the Internet Gateway.<br>The Internet Gateway processes the data<br>passing through it, so it is not transparent.<br>Some programs may have limited function-<br>ality when used with the Internet Gateway.<br>The number of supported applications is<br>being expanded as rapidly as possible. The<br>following applications and protocols are<br>supported by firmware V5.0:<br>Telnet, FTP, HTTP, ping<br>POP/SMTP, Archie, NNTP<br>TFTP, IRC, Gopher |

This page was deliberately left blank.

# Appendix B AT Commands

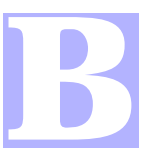

# **Required Settings**

For the Internet Gateway to function correctly, the modem or ISDN TA must be set as follows.

| Setting                                        | AT Command               |
|------------------------------------------------|--------------------------|
| Fixed baud rate setting                        | AT&B1                    |
| RTS/CTS flow control                           | AT&K3                    |
| DCD to track the presence of a carrier         | AT&C1                    |
| DTR off to hang-up modem                       | AT&D2                    |
| DSR always on                                  | AT&S0                    |
| Modem to return modem-to-modem data link speed | ATX4<br>(see Note below) |

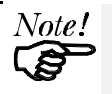

- For some Mircocom and other modems, the "ATX4" command is not sufficient - a "W2" command (no "AT") must be used as well.
- For an ISDN TA, the above commands may not be sufficient. Please check the following section and your ISDN TA's user manual.

For a modem which uses the standard AT commands shown above, the *Initial String* would look like the following:

AT&F&B1&K3&C1&D2&S0X4

The first command (AT&F) sets the modem to the factory defaults, to ensure a consistent starting point.

# Finding the current Initial String

If your modem or ISDN TA is already working correctly under Windows 95, using the PC's serial port, you can use the following procedure to find the initialization string.

- 1. Select My Computer, then Dial-Up Networking.
- 2. Select the icon for your connection, then *Properties*.
- 3. Click the *Configure* button, then the *Connection* tab, as shown below.

| PM288MT II V.34 Properties                      | ? × |
|-------------------------------------------------|-----|
| Connection preferences                          |     |
| Stop bits: 1                                    |     |
| Call preferences                                |     |
|                                                 |     |
| Disconnect a call if idle for more than 30 mins |     |
| Port Settings Advanced                          | 1   |
| OK Cancel                                       |     |

Figure 15:- Connection Properties (W95)

4. Select Advanced to see the screen below.

B - AT Commands

| Advanced Connection Settings | ? ×                                                                             |
|------------------------------|---------------------------------------------------------------------------------|
| Use error control            | Use flow control<br>⊡ <u>H</u> ardware (RTS/CTS)<br><u>S</u> oftware (XON/XOFF) |
| Modulation type              |                                                                                 |
| Extra settings               |                                                                                 |
| ☑ Rec <u>o</u> rd a log file | OK Cancel                                                                       |

#### Figure 16:- Advanced Connection (W95)

- 5. Check the option *Record a log file*. Then click *OK* and exit.
- 6. Use *Dial-up Networking* to make your on-line connection normally. A log file MODEMLOG.TXT will be created in your Windows directory.
- 7. Use Notepad or another editor to read and print the file MODEMLOG.TXT.
- 8. Examine the file to determine the *Initial String* value.
## **AT Commands**

Most modems use the standard AT commands, as shown in the following tables. Consult the manual for your modem or ISDN TA to see what AT commands it supports.

| Command                                                                             |     | Description                                                                                    |
|-------------------------------------------------------------------------------------|-----|------------------------------------------------------------------------------------------------|
| <any k<="" td=""><td>ey&gt;</td><td>Terminate current connection attempt</td></any> | ey> | Terminate current connection attempt                                                           |
| +++                                                                                 |     | Escape sequence code, entered in data<br>state, wait for modem to return to com-<br>mand state |
| ATA                                                                                 |     | Force answer mode on-line                                                                      |
| ATBn                                                                                |     | Handshake operation                                                                            |
|                                                                                     | B0  | Select ITU-T V.22 for 1200 bps communi-<br>cation                                              |
|                                                                                     | B1  | Select Bell 212A for 1200 bps communi-<br>cation                                               |
| ATD                                                                                 |     | Dial number and options that follow                                                            |
|                                                                                     | Р   | Pulse dial                                                                                     |
|                                                                                     | Т   | Tone dial                                                                                      |
|                                                                                     | ,   | Pause for a specified time                                                                     |
|                                                                                     | ;   | Return to command state after dialing                                                          |
|                                                                                     | !   | Hook flash, call transfer                                                                      |
|                                                                                     | W   | Wait for second dial tone                                                                      |

## Basic AT Command Set

|           | @  | Wait for 5-second silence before proceed-<br>ing, otherwise return O ANSWER" |
|-----------|----|------------------------------------------------------------------------------|
|           | R  | Reverse Dial (Originate a call in answer mode)                               |
| ATDL      |    | Dial last number                                                             |
| ATDSn     |    | Dial number stored in NVRAM at position <i>n</i> . n=0-9                     |
| ATEn      |    | Command mode local echo of keyboard commands                                 |
|           | E0 | Echo off                                                                     |
|           | E1 | Echo on                                                                      |
| ATHn      |    | On/Off hook control                                                          |
|           | Н  | Hang up modem                                                                |
|           | H0 | Hang up (on hook), same as ATH                                               |
| H1 Get of |    | Get off hook                                                                 |
| ATIn      |    | Display inquired information                                                 |
|           | IO | Display product code                                                         |
|           | I1 | Display product information and ROM checksum                                 |
|           | I2 | Link status report                                                           |
| ATLn      |    | Speaker volume control. n=0-7                                                |
| ATMn      |    | Speaker control                                                              |
|           | M0 | Speaker always off                                                           |
|           | M1 | Speaker on until carrier is detected                                         |

Internet Gateway User Guide

|          | M2 | Speaker always on                                                                      |
|----------|----|----------------------------------------------------------------------------------------|
|          | M3 | Speaker on after last digit dialed, off at carrier detect                              |
| ATNn     |    | Ring volume control, <i>n</i> =0 disables ring function. n=0-7                         |
| АТО      |    | Return to on-line state                                                                |
| ATP      |    | Pulse dial                                                                             |
| ATQn     |    | Result code displayed                                                                  |
|          | Q0 | Modem returns result code                                                              |
|          | Q1 | Modem does not return result code                                                      |
|          | Q2 | Return result code but quiet in answer mode (will not show in $AT\&Vn$ )               |
| ATS0=n   |    | Number of rings required before modem answers. n=0 disables auto-answer.               |
| ATSr.b=n |    | Set bit $\boldsymbol{b}$ of S-register $\boldsymbol{r}$ to $\boldsymbol{n}$ . (0 or 1) |
| ATSr.b?  |    | Inquiry bit <b>b</b> of S-register <b>r</b>                                            |
| ATSr=n   |    | Set S-register $r$ to value $n$ , where $n$ is a decimal number between 0-255          |
| ATSr?    |    | Display value stored in S-register r                                                   |
| ATT      |    | Tone dial                                                                              |
| ATVn     |    | Verbal/Numeric result codes                                                            |
|          | V0 | Display result codes in numeric form                                                   |
|          | V1 | Display result codes in verbose form                                                   |
| ATXn     |    | Result code options. n=0-7                                                             |

| ATZn  |    | Reset the modem and set power-on profile. $n=0-4$ |  |
|-------|----|---------------------------------------------------|--|
|       | Zn | Reset modem and load user profile $n$ (0-3)       |  |
|       | Z4 | Reset modem and load factory settings             |  |
| AT\$  |    | Help, Basic command summary                       |  |
| AT&\$ |    | Help, Extended AT& command summary                |  |
| AT*\$ |    | Help, Extended AT* command summary                |  |

### **Extended "AT&" Commands**

#### (Includes RTS/CTS Flow Control Commands)

| Command |     | Description                               |  |
|---------|-----|-------------------------------------------|--|
| &Bn     |     | Data rate, terminal-to-modem              |  |
|         | &B1 | DTE/DCE rate fixed at DTE setting         |  |
| &Cn     |     | Carrier Detect operations                 |  |
|         | &C1 | Carrier Detect tracks presence of carrier |  |
| &Dn     |     | Data Terminal Ready (DTR) operations      |  |
|         | &D2 | DTR off causes modem to hang up           |  |
| &F      |     | Load the default factory settings,        |  |
| &Kn     |     | Data flow control, DTE/DCE, n=0,3,4       |  |
|         | &K0 | Flow control disabled                     |  |
|         | &K3 | Hardware (RTS/CTS) flow control           |  |
|         | &K4 | Software (XON/XOFF) flow control          |  |
| &Sn     |     | Data Set Ready (DSR)                      |  |
|         | &S0 | DSR overridden, DSR always on             |  |

# Appendix C Specifications

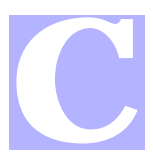

## IG-100

| Dimensions                              | 120mm(W) * 86mm(D) *<br>30mm(H)        |
|-----------------------------------------|----------------------------------------|
| Operating Temperature                   | $0^{\circ}$ C to $40^{\circ}$ C        |
| Storage Temperature                     | -10° C to 70° C                        |
| Network Interface:                      | Ethernet 10Base2(BNC)<br>10BaseT (UTP) |
| Network Protocol:                       | TCP/IP                                 |
| Serial Port:                            | One male DB-9 connector                |
| Max. Asynchronous<br>Serial Line. Speed | 230.4 Kbps                             |
| LEDs                                    | 2                                      |
| External Power Adapter                  | 9V DC                                  |